Human Resources Administration Department of Social Services FAMILY INDEPENDENCE ADMINISTRATION

Matthew Brune, Executive Deputy Commissioner

James K. Whelan, Deputy Commissioner Policy, Procedures, and Training

Stephen Fisher, Assistant Deputy Commissioner Office of Procedures

### **POLICY BULLETIN #14-15-SYS**

### **PAM RELEASE NOTES VERSION 18.1**

| Date:                                                       | Subtopic(s):                                                                                                    |
|-------------------------------------------------------------|----------------------------------------------------------------------------------------------------|
| February 11, 2014                                           | POS                                                                                                    |
| This procedure can<br>now be accessed on the<br>FIAweb.     | This policy bulletin is to inform Cash Assistance (CA), Non Cash<br>Assistance Supplemental Nutrition Assistance Program (NCA SNAP)<br>Center staff, Income Clearance Program (ICP) staff, Office of Central<br>Processing (OCP) staff, and Landlord Ombudsman Service Unit<br>(LOSU) staff that the latest version of the Paperless Alternate<br>Module (PAM) will migrate to production on February 18, 2014.<br>Descriptions of the changes can be found in PAM Release Notes<br>Version 18.1 (Attachment A).<br>These release notes can also be found on the HRA Intranet at:<br>http://intranetnew.hra.nycnet/sites/HRAIntranet/Pages/POSReleaseNotes.aspx<br><i>Effective February 18, 2014</i><br>Related Item: |
|                                                             | PB #13-90-SYS                                                                                                    |
| Please use Print on<br>Demand to obtain copies<br>of forms. | Attachment:<br>Attachment A PAM Release Notes Version 18.1                                                                                                    |

HAVE QUESTIONS ABOUT THIS PROCEDURE? Call 718-557-1313 then press 3 at the prompt followed by 1 or send an e-mail to *FIA Call Center Fax* or fax to: (917) 639-0298

### Attachment A **PAM Release Notes** Version 18.1 February, 24, 2014

These Release Notes contain descriptions of changes in the PAM Release scheduled for February 24, 2014. These have been distributed via HRA email. If you would like to be added to the distribution list, please contact **Sandra Hilton**. These and prior Release Notes may also be found on the HRA Intranet at <a href="http://intranetnew.hra.nycnet/sites/HRAIntranet/Pages/POSReleaseNotes.aspx">http://intranetnew.hra.nycnet/sites/HRAIntranet/Pages/POSReleaseNotes.aspx</a>

### Table of Contents

| 1. | Change of PAM Pick-Up Codes (PUC) Selection from Grant to Activity Level | . 2 |
|----|--------------------------------------------------------------------------|-----|
| 2. | D &C Operators: New Functionality with Auto E-Check or Manual E-Check    | . 3 |
| 3. | PAM Detail and Summary Reports                                           | .7  |
| 4. | Electronic Data Entry Forms                                              | . 9 |
| 5. | PAM Updates December 2013 to Jan 2014                                    | 16  |
| 6. | PAM Rollout January and February 2014                                    | 21  |
| 7. | Synchronization of Enrollment Information between POS and PAM            | 22  |

### 1. Change of PAM Pick-Up Codes (PUC) Selection from Grant to Activity Level

WMS does not allow combining different PUC Codes within one PAM Activity Currently, Workers can selected different PUC Codes for different grants within the same PAM Activity. To correct the situation, PAM has changed PUC Codes selection from the individual grant level to Activity Level. This change results in:

• Addition of Pick-Up Codes (PUC) Section in the Activity Details

| PAM ACTIVITY   | Responsible Center: | 023                        | Originating Cent | ter: | 044        | Activity Status: |      |
|----------------|---------------------|----------------------------|------------------|------|------------|------------------|------|
|                | Case Name:          |                            | Date Prepared:   |      | 12/29/2013 | Batch #:         |      |
| I PAM ACTIVITT | Case #:             |                            | Suffix:          |      | 01         | Case Category:   | SNC4 |
| R SOURCES      | Activity Type       |                            |                  |      |            |                  |      |
| N .            | Activity ID:        | 5067                       |                  | -    |            |                  | _    |
|                |                     |                            |                  |      |            |                  |      |
|                | t DUC Cada          |                            |                  |      |            |                  |      |
| -              | * PUC Code Sele     | act PUC Code (drop down si | election)        |      |            |                  |      |
| a.—.           | * PUC Code Sele     | ect PUC Code (drop down se | election)        | 1    |            |                  |      |

| PUC Codes | Codes Description                                   |
|-----------|-----------------------------------------------------|
| PUC 1     | Special Roll Check                                  |
| PUC 2     | Pended Until 45th Day of SNFP/SNCA/SNNC Eligibility |
| PUC 4     | Same Day Immediate Needs                            |
| PUC 5     | Emergency Public Assistance Check (E-Check)         |
| PUC 7     | Emergency Cash Payment Check (E-Cash)               |
| PUC 9     | EBT Emergency PA Single Issue Special Grant         |

 Display of Cash Assistance (CA) Issuance Codes (drop down list) based on the PUC Code selected for all the grants in the Activity

| Amount • Code 41 • Recoupable Payme<br>From Date • Code 45 • Disaster Sustemane<br>To Date • Code 45 • Disaster Sustemane | nt of Utility Arrears<br>Grant Pre-Investigative Grant<br>e                                                                   |
|----------------------------------------------------------------------------------------------------|----------------------------------------------------------------------------------------------------|
| From Date • Code 45 - Disaster Sustenano<br>Code 45 - Disaster Sustenano<br>To Date • Code 46 - Disaster - Replacer       | Grant Pre-Investigative Grant                                                                                                 |
| To Date . Code 46 - Disaster - Replacer                                                                                   |                                                                                                    |
| Code 47 - Disaster - Replaces                                                                                             | nent of Clothing                                                                                                    |
| Restriction Indicator • Code 48 - Disaster - Tempora                                                                      | ry Housing/Shelter Payment                                                                                                    |
| Fair Hearing # Code 50 - Non-Recoupable Pa                                                                                | syment of Utility Arrears                                                                                                    |
| Replace Benefits Code 80 - Emergency Home E<br>Code 81 - Replacement of los                                               | mergency Assistance Program Allowance for Heating Related Expenses<br>it/Stolen SSI Check for Emergency Assistance for Adults |
| Routing Location                                                                                                    |                                                                                                    |
| Authorization #                                                                                                    |                                                                                                    |
|                                                                                                    |                                                                                                    |

When a worker clicks on Add New Grant button and no PUC code is selected, PAM will display the following error message: 'Please select PUC Code.'

### 2. D &C Operators: New Functionality with Auto E-Check or Manual E-Check

Currently, when creating Activity Type (e.g. CA Grant), Workers must select Auto E-Check or Manual E-Check by checking off the box. Based on their selection, the **CA Grant Activity** is forwarded to the D&C Operator in <u>read</u> <u>only</u> mode.

The PAM process of E-Checks issuance has been changed:

The Auto E-Check and Manual E-Check boxes have been **removed** from the **Worker** and **Supervisor** Inbox screens

| eex              | Activity Details Comments         | Activity History        |                                       |                |               |          |      |
|------------------|-----------------------------------|-------------------------|---------------------------------------|----------------|---------------|----------|------|
| EW PAN ACTIVITY  | Responsible Center:<br>Case Name: | 023                     | Originating Center:<br>Date Prepared: | 044            | Activity Stat | with i   |      |
| UCH PAN ACTIVITY | Case #:                           |                         | Suffixi                               | 01             | Case Catego   | nys.     | SICA |
| ER SOURCES       | Activity Type                     |                         |                                       |                |               |          |      |
|                  | Activity ID;                      | 4240                    |                                       |                |               |          |      |
|                  | Reason for this action in PAM:    | SI grant Transferred Ca | 56                                    | Activity Type: | DSS-3575      | CA Grant |      |

• Activity with PUC Codes 5 or 7 will be forwarded to the D&C Operator.

**NOTE:** If PUC Codes selected are **not 5** (Emergency Public Assistance Check [E-Check])or **7** (Emergency Cash Payment [E-Cash]), the PAM will forward the activity to the **Data Entry Supervisor's Inbox** in "Pending Assignment" status for data entry into the WMS.

| Responsible Center:                                                                                                  | 044                                                                                                    | Originating Center:                                                                  | 044            | Activity Status: |
|----------------------------------------------------------------------------------------------------|----------------------------------------------------------------------------------------------------|--------------------------------------------------------------------------------------|----------------|------------------|
| Case Name:                                                                                                    |                                                                                                    | Date Prepared:                                                                       | 11/6/2013      | Batch #:         |
| Case #:                                                                                                    |                                                                                                    | Suffix:                                                                              | 01             | Case Category:   |
| Activity Type                                                                                                    |                                                                                                    |                                                                                      |                |                  |
| Activity ID:                                                                                                    | 4183                                                                                                    |                                                                                      |                |                  |
| Reason for this action in PAM:                                                                                       | SI grant Transferr                                                                                                    | ed Case 👻                                                                            | Activity Type: | DSS-3575 CA Gran |
| -Check/E-Cash                                                                                                    |                                                                                                    |                                                                                      |                |                  |
| E-Check/E-Cash Auto E Manual E CA Grant Details                                                                      |                                                                                                    |                                                                                      |                |                  |
| E-Check/E-Cash Auto E Manual E CA Grant Details Pick-Up Code *                                                       | Please Select                                                                                                    |                                                                                      | ]              |                  |
| Auto E Manual E<br>Auto E Manual E<br>CA Grant Details<br>Pick-Up Code *<br>Issuance Category *                      | Please Select<br>Please Select<br>PUC 1 - Special Roll Check                                                                                                    | <u> </u>                                                                             | ]              |                  |
| Auto E Manual E A Grant Details<br>A Grant Details<br>Nick-Up Code *<br>ssuance Category *                           | Please Select<br>Please Select<br>PUC 1 - Special Roll Check<br>PUC 2 - Pended Until 45th Day<br>PUC 4 - Same day Immediate                                               | ✓ of SNFP/SNCA/SNNC Eligibility<br>Needs                                             | ]              |                  |
| E-Check/E-Cash  Auto E Manual E  CA Grant Details  Pick-Up Code  Issuance Category  Issuance Code *  Issuance Code * | Please Select<br>PUC 1 - Special Roll Check<br>PUC 2 - Pended Until 45th Day<br>PUC 4 - Same day Immediate<br>PUC 5 - Emergency Public Ass<br>PUC 7 - Emergency Cash Payr | v of SNFP/SNCA/SNNC Eligibility<br>Needs<br>istance Check (E-Check)<br>nent (E-Cash) |                |                  |

• The D&C Operator must select either Auto E-Check or Manual E-Check.

### D&C Operators Screen

| Human Resources<br>Administration<br>Dependent on Acti MART | Р                                    | ap              | erles         | s <u>Alterna</u>                   | te M                   | odul                      | e                        |              |
|-------------------------------------------------------------|--------------------------------------|-----------------|---------------|------------------------------------|------------------------|---------------------------|--------------------------|--------------|
| INBOX                                                       | Activity De                          | tails Co        | mments Activi | ty History                         |                        |                           |                          | LUQ          |
| NEW PAM ACTIVITY                                            | Responsible                          | Center:         | 023           | Originating Cent                   | er:                    | 044                       | Activity Stat            | us:          |
| SEARCH PAM ACTIVITY                                         | Case Name:<br>Case #:                |                 |               | Date Prepared:<br>Suffix:          |                        | 12/29/2013<br>01          | Batch #:<br>Case Categor | y: SNCA      |
| OTHER SOURCES                                               | Activity Typ                         | pe              | C d'anna      |                                    |                        |                           |                          |              |
| ADMIN                                                       | ADMIN Reason for this action in DAM. |                 | n in DAM.     | 5067                               |                        | Activity Type: DSS.2575.0 |                          | C Grant      |
|                                                             | Manual E                             | 🔿 Auto E        | E             |                                    |                        |                           |                          |              |
|                                                             | * PUC C                              | ode             | 5 – E Check   | \$                                 |                        |                           |                          |              |
|                                                             | List of Gran                         | its             |               |                                    |                        |                           |                          |              |
|                                                             | Grant #                              | Code            | De            | escription                         | From Da                | e To Date                 | Amount                   | Grant Status |
|                                                             | 1                                    | 30              | Code 30 -     | Rent Payments in Excess of Maximum | 11/1/201               | 3   11/30/2013            | \$500.00                 | READY        |
|                                                             | Grant Count<br>View                  | : 1<br>Grant De | tails         |                                    | Total Amou<br>\$500.00 | nt:                       |                          |              |

### Change from Auto E-Check to Manual E-Check

 If the D&C Operator changes Auto E-Check to Manual E-Check, the PAM will display the EPA Check # field and will require the D&C Operator to enter the EPA Check # for each CA Grant in the Activity that is successfully entered in WMS.

|                  | Code       | Description                       | From Date            | To Date       | Amount   | Grant Status |  |
|------------------|------------|-----------------------------------|----------------------|---------------|----------|--------------|--|
| 1                | 09         | Code 09 - Supplement of Rent Only | 11/6/2013            | 11/6/2013     | \$500.00 | READY        |  |
| ant Count: 1     |            |                                   | Total A<br>\$500.0   | imount:<br>)0 |          |              |  |
| View Gra         | nt Details |                                   |                      |               |          |              |  |
| irant # 1        |            |                                   | Grant # 1 Payee 1    | Information   |          |              |  |
| Frant Status     |            | READY                             | Name                 |               |          |              |  |
| ick-Up Code      |            | 5                                 | Street Address       |               |          |              |  |
| ssuance Catego   | ory        | Rent Codes                        | City                 |               |          |              |  |
| ssuance Code     |            | 09                                | State                |               |          |              |  |
| mount            |            | 500                               | Zip                  |               |          |              |  |
| rom Date         |            | 11/6/2013                         | Recoupment Indicator |               |          |              |  |
| o Date           |            | 11/6/2013                         |                      |               |          |              |  |
| testriction Indi | icator     | 1                                 |                      |               |          |              |  |
| air Hearing #    |            |                                   |                      |               |          |              |  |
| teplaces Benefit | t          |                                   |                      |               |          |              |  |
| touting Locatio  | n          |                                   |                      |               |          |              |  |
| uthorization N   | lumber     | 49995393                          |                      |               |          |              |  |

### Change from Manual E-Check to Auto E-Check

• If the D&C Operator changes Manual E-Check to Auto E-Check, and selects **No** to the 'Check Issued'Question, PAM will **not** display the EPA Check # field.

| Grant #             | Code                                        | Description                       | From Date            | To Date    | Amount   | Grant Status |  |
|---------------------|---------------------------------------------|-----------------------------------|----------------------|------------|----------|--------------|--|
| 1                   | 09                                          | Code 09 - Supplement of Rent Only | 11/6/2013            | 11/6/2013  | \$500.00 | READY        |  |
| rant Count: 1       |                                             |                                   | Total A              | mount:     |          |              |  |
| View Gra            | nt Details                                  |                                   | 330010               |            |          |              |  |
| Grant # 1           |                                             |                                   | Grant # 1 Payee 1    | nformation |          |              |  |
| Grant Status        |                                             | READY                             | Name                 |            |          |              |  |
| Pick-Up Code        |                                             | 5                                 | Street Address       |            |          |              |  |
| Issuance Categ      | ory                                         | Rent Codes                        | City                 |            |          |              |  |
| Issuance Code       |                                             | 09                                | State                |            |          |              |  |
| Imount              |                                             | 500                               | Zip                  |            |          |              |  |
| From Date           |                                             | 11/6/2013                         | Recoupment Indicator |            |          |              |  |
| To Date             |                                             | 11/6/2013                         |                      |            |          |              |  |
| Restriction Ind     | cator                                       | 1                                 |                      |            |          |              |  |
| Ri If 'Yes'<br>Ri E | is selected<br>PA Check # a<br>required fie | , display<br>as a<br>Id 49995393  |                      |            |          |              |  |
| Grant # 1 Actio     | n                                           |                                   |                      |            |          |              |  |
| Check Issued        | P C C +<br>Yes No                           | Note: Do not d                    | lisplay<br>when      |            |          |              |  |
| EPA Check #         |                                             | 'No' is select                    | ted.                 |            |          |              |  |

#### The PAM Issuance of E Check (s) Workflow:

#### Worker's Actions:

- 1. Worker creates a new PAM activity
- 2. Worker submits the Activity for approval to her/his Supervisor
- 3. Supervisor before approving the activity, must determine what activity and PUC Code(s) have been selected:
  - If the grant is CA and the selected PUC Codes are 5 or 7,
    - Forward the activity to the D&C Operator Inbox
  - If the grant is **not** CA grant and the selected PUC codes are **not** 5 or 7,
    - Forward the activity to the Data Entry Supervisor Inbox

### D&C Operator's Actions:

Upon receipt of the activity and in order to start the E-check issuance, the D&C Operator must:

- 4. Select the PAM activity by clicking on the <u>case #</u> hyperlink. The screen will display the selected PAM Activity case details
- 5. Select either Manual E-Check or Auto E-Check:

### Version 18.1 February, 24, 2014

The Manual E check is selected:

- Enter all relevant information from PAM to Manual Typewriter
- If the issuance is successful,
  - Check off YES to the 'Check Issued?' question and enter the EPA Check #
- If issuance is **not** successful,
  - Check off NO to the 'Check Issued? question
- 6. Confirm if there is another check in this PAM activity
  - If **Yes**, start form item # 4
  - If Not, click on the Submit button
- 7. If validation failed, return the activity to the D&C Operator.

The Auto E-Check is selected:

- Enter all relevant information from PAM to the Auto E- Check System
- If issuance is successful,
  - Check YES to the 'Check Issued?' question
- If issuance is **not** successful,
  - Check **NO** to the 'Check Issued?' question
- 8. Confirm if there is another check in this PAM activity
  - If **Yes**, start from item #4
  - If Not, click on the Submit button
- 9. If validation failed for Auto E-Check, display the error message

### 3. PAM Detail and Summary Reports

The **PAM Detail and Summary** reports will be provided based on user selected criteria and will be accessible based on the User Title.

|                                                                            | Paperless Alternate Module                                         |
|----------------------------------------------------------------------------|--------------------------------------------------------------------|
| ILOGGED IN AS: LIN JIA<br>INBOX<br>NEW PAM ACTIVITY<br>SEARCH PAM ACTIVITY | Date Range Search Criteria     From Date     06/02/08     06/02/08 |
| REPORTS<br>OTHER SOURCES                                                   | Center Search Criteria                                             |
|                                                                            | Status Search Criteria Pending Approval                            |
|                                                                            | Activity Type Search Criteria                                      |
|                                                                            | PAM Reason Search Criteria                                         |
|                                                                            | SEARCH                                                             |

Version 18.1 February, 24, 2014

### PAM Detail Report Sample:

| Respon<br>sible<br>Center | Case # | Suff# | Case Name | ActivityType | Grant # | E-Check | Activity<br>Status | Act. ID | Created by     | Created On       | Approved by<br>(1st) | Approved On (1st) |
|---------------------------|--------|-------|-----------|--------------|---------|---------|--------------------|---------|----------------|------------------|----------------------|-------------------|
|                           |        |       |           |              |         |         |                    |         |                |                  | SYSTEM               | 5                 |
| 71                        | (      |       | -<br>     | TAD          | 0       |         | Complete           | 159     | SYSTEM SYSTEM  | 10/23/2013 13:21 | SYSTEM               | 10/23/2013 13:21  |
|                           | _      |       |           |              |         | MANUAL  |                    |         |                |                  | SYSTEM               | 5                 |
| 38                        | (      |       |           | CA           | 3       | E       | Complete           | 97      | SYSTEM SYSTEM  | 10/22/2013 15:14 | SYSTEM               | 10/22/2013 15:14  |
|                           |        |       |           |              |         |         |                    |         |                |                  | SYSTEM               | 5                 |
| 14                        | (      |       |           | CA           | 1       | AUTO E  | Complete           | 124     | SYSTEM SYSTEM  | 10/23/2013 9:08  | SYSTEM               | 10/23/2013 9:08   |
|                           |        |       |           |              |         |         | Pending            |         |                |                  | WALLACE              | 1                 |
| 44                        | L      | 1-    |           | TAD          | 0       |         | Approval           | 158     | WALLACE BERTHA | 10/23/2013 13:24 | BERTHA               | 10/23/2013 13:24  |

### PAM Summary Report Sample:

| A      | В                  | С                  | D               | E                   |
|--------|--------------------|--------------------|-----------------|---------------------|
| Center | PAM Reason         | Activity Type      | Activity Status | Count of Activities |
|        | Net Aviable in DOS | Fage 1             | Complete        | 50                  |
| 44     | Not Aviable in PUS | LUSS 5575 CA Grant | Complete        | 50                  |

### 4. Electronic Data Entry Forms

Five Electronic Data Entry Forms (e-Forms) have been added to the PAM Activity Details. PAM Users will now be able to fill out these forms in PAM instead of scanning and Indexing. They are:

- 1. LDSS- 3722 Fair Hearing Update
- 2. LDSS- 4962 Infraction Deletion
- 3. LDSS- 3774 EPFT Benefits to be Pulled
- 4. LDSS- 3652 Transaction Cancellation
- 5. LDSS- 3573 PA Recoupment

Each of these of these forms displays ParticipantHeader (for view and read only); the rest of the fields, such as Reason for this action in PAM, fields with the drop down list, Save or Cancel buttons, etc. require User entry, others are system generated (e.g. Authorization Number).

### LDSS -3722 Fair Hearing Update Overview

| New New AucTivity         Title Sources         Activity Team         Title Sources         Activity Team         Activity Team                                                                                                    | Panan Reserves<br>Descriment<br>Bernen<br>Longged In As: RUESE | Paperless                                                          | Alternate                                        | Modu                   | le                                             | Log Qu |
|----------------------------------------------------------------------------------------------------|----------------------------------------------------------------|--------------------------------------------------------------------|--------------------------------------------------|------------------------|------------------------------------------------|--------|
| New Paul ACTIVIT       Events in center       02       Originating Center:       044       Activity Status:         THE SOURCES       New Paul Activity       Base Asia       Base Asia       Base Asia       Base Asia         THE SOURCES       New Paul Activity Status:       Base Asia       Base Asia       Base A | INBOX                                                          | Activity Details Comments Activity His                             | stery                                            |                        |                                                |        |
| Oter: Sources         Activity Type         Activity Type         Actitype         Acti                                                                                                    | NEW PAM ACTIVITY                                               | Responsible Center: 023<br>Case Name:<br>Case #:                   | Originating Center:<br>Date Prepared:<br>Suffixi | 044<br>12/4/2013<br>01 | Activity Status:<br>Batch #:<br>Case Category: | SNCA   |
| Reason for this action in PAN:       Image: Please Selection         Filt Hearing/Case update Details       • Original Authorization No.         • Original Authorization No.       Image: Please Selection         • AID Status       Image: Please Case         • Ociose/Change       FS Recoupment                                                                                                    | OTHER SOURCES                                                  | Activity Type                                                      | 4532                                             |                        |                                                |        |
| Fair Hearing/Case update Details                                                                                                    |                                                                | Reason for this action in PAM:                                     | Please Select                                    | *                      |                                                |        |
| Save Cancel                                                                                                    |                                                                | Original Authorization           * AID Stat         * O Close/Chai | No. User Entry                                   |                        |                                                |        |
| PAM v1.05 released on 10/29/2013                                                                                                    |                                                                |                                                                    |                                                  |                        | Save                                           | Cancel |
|                                                                                                    |                                                                |                                                                    | PAM v1.05 released on 10/29/2013                 |                        |                                                |        |

- Client information: View and read only
- Activity ID: System generated
- Reason for this Action in PAM: Fair Hearing Update
- Original Authorization Number: Entered by User
- AID Status: Selected by User from one of the statuses:
  - 1 Client has settled in conference
  - 2 Aid Continuing
  - 3 Non-aid continuing
  - 4 Conditional aid-continuing
  - 5 Client lost fair hearing, agency upheld
  - 6 Client won fir hearing, client upheld
  - 7 Erroneous closing entered, administrative error
  - 8 Case has been suspended by an immediate closing
  - **9** Settled in conference, Agency Favor. (This applies only to employment-related closings.)

Version 18.1 February, 24, 2014

o Close/Change or FS Recoupment: Selected by User

### LDSS-4962 Infraction Deletion Overview

### Step 1

| Responsible Center:     044     Originating Center:     044     Activity Status:     Returned B       EARCH PAM ACTIVITY     Case Name:     Date Prepared:     12/3/2013     Batch #:     UMTS4       Case #:     Case #:     Suffix:     01     Case Category:     FA       DTHER SOURCES     Activity Type       Activity ID:     4531 |               |                          |                              |     | v                                     | ments Activity Histor | Activity Details Com                      | NBOX               |
|----------------------------------------------------------------------------------------------------|---------------|--------------------------|------------------------------|-----|---------------------------------------|-----------------------|-------------------------------------------|--------------------|
| SEARCH PAM ACTIVITY     Case #:     Suffix:     01     Case Category:     FA       OTHER SOURCES     Activity Type       Activity ID:     4531                                                                                                    | By Data Entry | Returned By Dal<br>UMT84 | Activity Status:<br>Batch #: | 044 | Originating Center:<br>Date Prepared: | 044                   | Responsible Center:<br>Case Name:         | EW PAM ACTIVITY    |
| Activity Type Activity ID: 4531                                                                                                    |               | FA                       | Case Category:               | 01  | Suffix:                               |                       | Case #:                                   | EARCH PAM ACTIVITY |
| Activity ID: 4531                                                                                                    |               |                          |                              |     |                                       |                       | Activity Type                             | THER SOURCES       |
| Reason for this action in PAM:                                                                                                    | <u></u>       | 000 0075 01 0            | Activity Type:               | ×   | *                                     | 4531<br>PAM:          | Activity ID:<br>Reason for this action in |                    |
| Authorization # 49995048                                                                                                    |               |                          |                              |     |                                       | 49995048              | Authorization #                           |                    |

### Step 2

| Logged In As: REVAT        | HI BANDLAMUDI (131                                                  | 2) Center:044 Role:Wor                                                 | ker Environment:DEV |                                                        |                                                                                                    | Log                                                                               |
|----------------------------|---------------------------------------------------------------------|------------------------------------------------------------------------|---------------------|--------------------------------------------------------|----------------------------------------------------------------------------------------------------|-----------------------------------------------------------------------------------|
| INBOX                      | Activity Details Cor                                                | nments Activity History                                                | )<br>)              |                                                        |                                                                                                    |                                                                                   |
| NEW PAM ACTIVITY           | Responsible Center:                                                 | 044                                                                    | Originating Center: | 044                                                    | Activity Status:                                                                                                    | Returned By Data Entry                                                            |
| A CONTRACTOR OF A CONTRACT | Case Name:                                                          | THE COLUMN                                                             | Date Prepared:      | 12/3/2013                                              | Batch #:                                                                                                    | UMT84                                                                             |
| SEARCH PAM ACTIVITY        | Case #:                                                             | G100033/033/0                                                          | Suffix:             | 01                                                     | Case Category:                                                                                                    | FA                                                                                |
| OTHER SOURCES              | Activity Type                                                       |                                                                        |                     |                                                        |                                                                                                    |                                                                                   |
|                            | Activity ID:                                                        | 4531                                                                   |                     |                                                        |                                                                                                    |                                                                                   |
|                            | Reason for this action in                                           | PAM:                                                                   | Transformed Operat  | ¥                                                      | Activity Type:                                                                                                    | ×                                                                                 |
|                            | Authorization #                                                     | 49995048                                                               |                     |                                                        |                                                                                                    |                                                                                   |
|                            | * Infraction Do<br>* Infraction<br>Iten<br>* Line<br>* Authorizatio | Deletion Please select     Number (auto populate     Number     Number | PA or FS            | Item N<br>the se<br>Deleti<br>numb<br>399 a<br>will be | Number will be popula<br>election made in the Ir<br>on field. If user selec<br>er field be auto popul<br>nd if FS is selected, it<br>oppulated with code | ated based on<br>nfraction<br>ts PA, Item<br>ated with code<br>tem number<br>400. |
|                            |                                                                     |                                                                        |                     |                                                        |                                                                                                    | Save Cancel                                                                       |

Version 18.1 February, 24, 2014

### Step 3

|          | Activity Details Comm               | ents Activity History | )               |                                                     |                |              |                  |
|----------|-------------------------------------|-----------------------|-----------------|-----------------------------------------------------|----------------|--------------|------------------|
| τινιτγ   | Responsible Center:                 | 044                   | Originating Cen | ter: 044                                            | Activity Statu | us: Returner | d By Data Entry  |
| ACTIVITY | Case #:                             |                       | Suffix          | 01                                                  | Case Categor   | y: FA        |                  |
| CES      | Activity Type                       |                       |                 |                                                     |                |              |                  |
|          | Activity ID:                        | 4531                  |                 |                                                     |                |              |                  |
|          | Reason for this action in PA        | M: CT                 |                 | *                                                   | Activity Typ   | e: 000 0575  |                  |
|          | Authorization #                     | 49995049              |                 |                                                     |                |              |                  |
|          |                                     |                       |                 |                                                     |                |              |                  |
|          |                                     | 45555048              |                 |                                                     |                |              |                  |
|          |                                     | 43333040              |                 |                                                     |                |              |                  |
|          | ×# Infraction Deletion              | tem Number            | Line#           | X<br>Original Auth #                                |                |              | ×                |
|          | ×# Infraction Deletion              | Item Number           | Line#           | ×<br>Origi≋al Auth #<br>×                           |                |              | x                |
|          | ×# Infraction Deletion              | Item Number<br>399    | Line#<br>01     | <mark>⊗<br/>Origi≋al Auth #</mark><br>⊗<br>91191111 |                |              | ×<br>Edit Delete |
|          | ×# Infraction Deletion              | Item Number           | Line#<br>01     | ×<br>Origi al Auth #<br>91191111<br>×               |                | C            | x<br>Edit Delete |
|          | ×# Infraction Deletion 1 PA         | Item Number           | Line#<br>01     | ×<br>Origiæal Auth #<br>×<br>91191111<br>×          |                |              | X<br>Edit Delete |
|          | ×# Infraction Deletion 1 PA         | Item Number<br>399    | Line#<br>01     | X<br>Original Auth #<br>91191111                    |                |              | X<br>Edit Delete |
|          | ×# Infraction Deletion 1 PA         | Item Number<br>399    | Line#<br>01     | ×<br>Origial Auth #<br>91191111<br>×                |                |              | X<br>Edit Delete |
|          | ×# Infraction Deletion 1 PA Actions | Item Number<br>399    | Line#<br>01     | ×<br>Origi≋al Auth #<br>×<br>91191111<br>×          |                |              | X<br>Edit Delete |

### Step 4

| n As: REVA | THI BANDLAMUDI (1312)                                                                                                    | Center:044 Kole:Work                                                                  | er Environment:t | EV.            |                                                                      |                                                                                                    |                                                                     | Log    |
|------------|----------------------------------------------------------------------------------------------------|---------------------------------------------------------------------------------------|------------------|----------------|----------------------------------------------------------------------|----------------------------------------------------------------------------------------------------|---------------------------------------------------------------------|--------|
|            | Activity Details Com                                                                                                    | ments Activity History                                                                | )                |                |                                                                      |                                                                                                    |                                                                     |        |
| CTIVITY    | Responsible Center:                                                                                                    | 044                                                                                   | Originating Cent | ers 0          | 44                                                                   | Activity Status:                                                                                                    | Returned By Data En                                                 | try:   |
| A ACTIVITY | Case Name:                                                                                                    |                                                                                       | Date Prepared:   | 1              | 2/3/2013                                                             | Batch #:                                                                                                    | UMT84                                                               |        |
|            | Case of                                                                                                    |                                                                                       |                  |                | -                                                                    | case caregory:                                                                                                    |                                                                     |        |
| IRCES      | Activity Type                                                                                                    |                                                                                       |                  |                |                                                                      |                                                                                                    |                                                                     |        |
|            | Activity ID:                                                                                                    | 4531                                                                                  |                  |                |                                                                      |                                                                                                    |                                                                     |        |
|            | Reason for this action in                                                                                                    | PAM:                                                                                  |                  | 14             |                                                                      | Activity Type:                                                                                                    |                                                                     |        |
|            | Authorization #                                                                                                    | 49995048                                                                              |                  |                |                                                                      |                                                                                                    |                                                                     |        |
|            | -                                                                                                    |                                                                                       |                  |                |                                                                      |                                                                                                    |                                                                     |        |
|            |                                                                                                    |                                                                                       |                  |                |                                                                      |                                                                                                    |                                                                     |        |
|            |                                                                                                    |                                                                                       |                  |                |                                                                      |                                                                                                    |                                                                     |        |
|            |                                                                                                    |                                                                                       |                  |                |                                                                      |                                                                                                    |                                                                     |        |
|            |                                                                                                    |                                                                                       |                  | *              |                                                                      |                                                                                                    |                                                                     |        |
|            | ×# Infraction Deletion                                                                                                    | Item Number                                                                           | Line#            | Origial Auth # |                                                                      |                                                                                                    |                                                                     | ×      |
|            | *                                                                                                    |                                                                                       |                  | ×              |                                                                      |                                                                                                    |                                                                     | *      |
|            | 1 PA                                                                                                    | 399                                                                                   | 01               | 91191111       |                                                                      |                                                                                                    | Edit                                                                | Delete |
|            |                                                                                                    |                                                                                       |                  | *              |                                                                      |                                                                                                    |                                                                     |        |
|            | <ul> <li>Infraction Delet</li> <li>* Infraction Delet</li> <li>Item No</li> <li>* Line No</li> <li>* Authorization No</li> </ul> | ion Section #2 -><br>eletion Please select PA or<br>umber (auto populates ba<br>umber | Sequence numb    |                | Item Nur<br>the select<br>Deletion<br>number<br>399 and<br>will be p | mber will be populate<br>ction made in the Infra<br>field. If user selects<br>field be auto populate<br>if FS is selected, iten<br>opulated with code 40 | d based on<br>action<br>PA, Item<br>ed with code<br>n number<br>00. |        |
|            |                                                                                                    |                                                                                       |                  |                |                                                                      |                                                                                                    | Save                                                                | Cancel |

## **PAM Release Notes**

Version 18.1 February, 24, 2014

Client information: View and read only

- Reason for this Action in PAM: Infraction Deletion
- Infraction Deletion: Selected by User (PA or FS)
  - Item Number: Auto populates based on the infraction deletion selection
    - > If PA is selected then 399 is displayed and
    - If FS is selected then 400 is displayed
- Line Number: Entered by User
- Authorization Number: Entered by User
- Close/Change or FS Recoupment: Selected by User
- Save: Selected by User
- Cancel: Selected by User

### LDSS 3774 - EPFT Benefits to be Pulled Overview

| NEW PAM ACTIVITY SEARCH PAM ACTIVITY OTHER SOURCES Responsible Center: Case Names Case #: Case Annes Case #: Case #: Case #: Case #: Case #: Case #: Case #: Case #: Case Category: Case Category: Category: Category: Catego | OX               | Activity Details Comme        | Activity History                | ent:DEV                                                |           |                            | Lo   |
|----------------------------------------------------------------------------------------------------|------------------|-------------------------------|---------------------------------|--------------------------------------------------------|-----------|----------------------------|------|
| SEARCH PAM ACTIVITY     Date Propared:     12/4/2013     Batch #:       Case #:     Suffix:     0:     Case Category:         Activity Type       Activity ID:     4532         Reason for this action in PAM:         EPFT Benefits to be Pulled Details         C.S. O         C.S. O         C.S. PA Pull         S = PA - FS Pull         * Amount \$ 0000.00                                                                                                    | PAM ACTIVITY     | Responsible Center:           | 023                             | Originating Center:                                    | 044       | Activity Status:           |      |
| Activity Type Activity ID: Activity ID: 4532 Reason for this action in PAM:  EPFT Benefits to be Pulled Details C, S, Q C = PA Pull S = PA - FS Pull Action S = PA - FS Pull B = PR - FS Pull C = NPA - FS Pull B = PR - FS Pull C = NPA - FS Pull C = NPA - FS Pull C = | RCH PAM ACTIVITY | Case Names                    |                                 | Date Prepared:<br>Suffix:                              | 12/4/2013 | Batch #:<br>Case Category: | SICA |
| Activity Type Activity ID: 4532 Reason for this action in PAM:                                                                                                    |                  |                               |                                 |                                                        |           | care coregory.             |      |
| Activity ID: 4532<br>Reason for this action in PAM:Please Select EPFT Benefits to be Pulled Details C.S.C C = PA Pul C = PA - FS Pul C = PA - FS Pul C = NPA - FS Pul C = N      | CT SOUTHERS      | Activity Type                 |                                 | A DEMON                                                |           |                            |      |
| Reason for this action in PAM:    Please Select       EPFT Benefits to be Pulled Details     Action Drop down list:<br>C. S.O.<br>C = PA Pull<br>S = PA - FS Pull<br>C = NPA - FS Pull       * Action     C = PA Pull<br>S = PA - FS Pull       * Amount     \$ 0000.00       * Benefit Number                                                                                                    |                  | Activity ID:                  |                                 | 4532                                                   |           |                            |      |
| Action Drop down list:<br>C. S. O<br>C = PA Pull<br>* Action     * Action     * Action     * Amount     \$ 0000.00     * Benefit Number                                                                                                    |                  | Reason for this action in PAN | Az -                            | Please Select                                          | *         |                            |      |
|                                                                                                    |                  | * Bene                        | * Action<br>* Amount \$ 0000.00 | C - PA Puli<br>S - PA - FS Puli<br>M C - NPA - FS Puli |           |                            |      |

- Client information: View and read only
- Reason for this Action in PAM: EBT Pull
- Activity ID: System generated
- Action: Selected by User from the drop down list of C, S, O:

- O = NPA FS Pull
- Amount: Entered by User
- Benefit Number: Entered by User
- LDSS 3652 Transaction Cancellation Overview

Version 18.1 February, 24, 2014

| Annu Association<br>Annu Association<br>Annu Association<br>Association<br>Ass | Paperless A                                                                                                    | Iternate                                         | Modul                  | e                                              | Log Qu |
|----------------------------------------------------------------------------------------------------|----------------------------------------------------------------------------------------------------|--------------------------------------------------|------------------------|------------------------------------------------|--------|
| INBOX                                                                                                    | Activity Details Comments Activity History                                                                         |                                                  |                        |                                                |        |
| NEW PAM ACTIVITY<br>SEARCH PAM ACTIVITY                                                                                                    | Responsible Center:         023           Case Name:                                                               | Originating Center:<br>Date Prepared:<br>Suffix: | 044<br>12/4/2013<br>01 | Activity Status:<br>Batch #:<br>Case Category: | SNCA   |
| OTHER SOURCES                                                                                                    | Activity Type<br>Activity ID:                                                                                      | 4532                                             |                        |                                                |        |
|                                                                                                    | Reason for this action in PAM:<br>Transaction Cancellation Details<br>* Original Authorization Number<br>* TX Type | Please Select                                    |                        |                                                |        |
|                                                                                                    |                                                                                                    |                                                  |                        | Save                                           | Cancel |

- Client information: View and read only
- Activity ID: System generated
- Reason for this Action in PAM: Trans Cancelation
- Original Authorization Number: Entered by User
- **TX Type:** Selected by User from the drop down list:

| 107 | Eligibility                  |
|-----|------------------------------|
| 108 | Eligibility Error Correction |
| 109 | Undercare Maint              |
| 110 | Undercare Error Correction   |
| 118 | Trans Cancel                 |
| 119 | FH Update                    |
| 120 | Expedited Closing            |
| 201 | PA Single Issuance           |
| 202 | FS Single Issuance           |
| 203 | PA Recoup                    |
| 204 | FS Recoup                    |

### Attachment A

## **PAM Release Notes**

Version 18.1 February, 24, 2014

LDSS 3573 PA Recoupment Overview

| Logged In Ast REVAIL | Paperles                                                                                 |                                                  | tern                    | ate I                       | lodul                       | et                    | Log Out |
|----------------------|------------------------------------------------------------------------------------------|--------------------------------------------------|-------------------------|-----------------------------|-----------------------------|-----------------------|---------|
| INBOX                | Activity Details Comments Act                                                            | ivity History                                    | ininating Center        | 014                         | Artivity Status             | Returned By Data Erdy | -       |
| SEARCH PAM ACTIVITY  | Case Names                                                                               | De Su                                            | ite Preparedi           | 12/3/201                    | 3 Batch #1<br>Case Category | UNTE4<br>FA           |         |
| OTHER SOURCES        | Activity Tune                                                                            |                                                  |                         | 100                         |                             |                       |         |
|                      | Activity ID:                                                                             | 4531                                             |                         |                             |                             |                       |         |
| 0                    | Reason for this action in PAM:                                                           | <del>** ,</del>                                  |                         | 1                           | Activity Type:              |                       | 3       |
|                      | Authorization # 49995                                                                    | 048                                              |                         |                             |                             |                       |         |
|                      | Action Code                                                                              | WGC (nage 3.1-1                                  | (5)                     |                             |                             |                       |         |
|                      | * If Action Code 7                                                                       | New Case Numb<br>Enter Case #<br>Suspension Date | per N                   | lew Suffix<br>nter Suffix # |                             |                       |         |
|                      | * If Action Code 3                                                                       | MM/DD/YY                                         |                         |                             |                             |                       |         |
|                      | Recoupment ID Number                                                                     | Enter Recoupment                                 | ID #                    |                             |                             |                       |         |
|                      | Hardship Authorization<br>Comments                                                       | 15 Characters - Ente<br>Enter More Text          | er Text                 |                             |                             |                       |         |
|                      |                                                                                          |                                                  |                         |                             |                             |                       |         |
|                      | Case Data<br>Recoupment % 10 or 1                                                        | 5 🛩                                              |                         |                             |                             |                       |         |
|                      | Offense Data                                                                             |                                                  |                         |                             |                             |                       |         |
|                      | Offense<br>MM/DD/<br>Offense<br>WGC (p                                                   | Date     Y     Type     age 3.1-15)              | Offense Su<br>WGC (page | юТуре<br>2 3.1-15) 🐱        |                             |                       |         |
|                      | Offens<br>\$\$\$                                                                         | a Amount                                         |                         |                             |                             |                       |         |
|                      | Date Ov<br>MM/DD/1                                                                       | erpayment Began<br>'Y                            | Date Overp<br>MM/DD/YY  | ayment Ended                |                             |                       |         |
|                      | Is M-3E<br>(*) Ye                                                                        | Signed?                                          | M3ca Data<br>MM/DD/YY   | (MANUAL)                    |                             |                       |         |
|                      | Description of Offense                                                                   | 20 Characters - Ente<br>Enter More Text          | er Text                 | (                           |                             |                       | < ×     |
| - Duplicato Chr      | ock Fraud                                                                                |                                                  |                         |                             |                             |                       |         |
| Duplicate one        | Replace Check Number<br>10 characters                                                    | r -                                              |                         |                             |                             |                       |         |
|                      | Original Check Number                                                                    |                                                  |                         |                             |                             |                       |         |
|                      | 10 characters                                                                            |                                                  |                         |                             |                             |                       |         |
|                      | Replace Check Amount<br>\$\$\$.CC                                                        |                                                  |                         |                             |                             |                       |         |
| Rent Advance         | Duplication Offenses (<br>BYPASS Restriction<br>(Y) Yes (N) No     Destriction (Discuss) | Dnly                                             |                         |                             |                             |                       |         |
|                      | (1) Direct Restriction                                                                   | (2) Two-Party R                                  | Restriction             |                             |                             |                       |         |
|                      | Landlord's Name<br>28 Characters                                                         |                                                  |                         |                             |                             |                       |         |
|                      | Landlord's Address                                                                       |                                                  |                         |                             |                             |                       |         |
|                      | 25 Characters                                                                            | State                                            | Zip                     |                             |                             |                       |         |
|                      | 20 Characters                                                                            | 2 Characters                                     | 5 Character             | \$                          |                             |                       |         |
|                      | Two-Party Designation                                                                    |                                                  |                         |                             |                             |                       |         |
|                      | 28 Characters                                                                            |                                                  |                         |                             |                             |                       |         |
|                      |                                                                                          |                                                  |                         |                             |                             | Save                  | ancel   |
|                      | DAM                                                                                      | v1.05 released o                                 | n 10/29/201             | 3                           |                             |                       |         |
|                      | - Chirl                                                                                  |                                                  | - TOLEVIEU              |                             |                             |                       |         |

### Version 18.1 February, 24, 2014

- Client information: View and read only
- Activity ID: System generated
- Reason for this Action in PAM: Recoupment
- Authorization Number: System generated
- Action Code: User selects from the drop down menu
  - **0** Reversal of Voluntary Repayment Transaction
  - 1 New Claim
  - 2 Change in Data
  - 3 Suspend Claim
  - 4 Delete Claim
  - 5 Fair Hearing-Aid to Continue
  - 6 Lift Fair Hearing-Aid to Continue
  - 7 Transfer Recoupment to New Case
  - 8 Reinitialize Claim
  - 9 Voluntary Repayment
- **Recoupment ID Number**: Entered by User
- Hardship Authorization Comments: Entered by User
- Recoupment %: Selected by User from the drop down list of 10% or 15%
- Offense Date: Entered by User
- Offense Type: Entered by User
  - A Excess Resources
  - **C** Concealment
  - D Duplicate Check Fraud
  - E Agency Error
  - **F** Fraud (Conviction by a court or recipient admission of fraudulent receipt of benefits. Can be entered only by CFI –The Bureau of Client Fraud Investigation
  - Q Utility Direct Vendor (System Generated)
  - R Rent Advance
  - **S** Rent Payments in Access of Maximum
  - U Utility Advance
  - X Contested Reduction
- Offense Sub-Type: Entered by User (Please refer to Workers Guide to Codes)
- Offense Amount: Entered by User
- Data Overpayment Began: Entered by User
- Data Overpayment Ended: Entered by User
- Is M-3E signed?: Selected by User (Yes and No)
- M3ca Date (manual): Entered by User
- **Description of Offense:** Entered by User
- Replace Check Number: Entered by User
- Original Check Number: Entered by User
- Replace Check Amount: Entered by User
- **BYPASS Restriction:** Selected by User (Yes and No

### Version 18.1 February, 24, 2014

- Restriction/Direct Two- Party Indicator: Selected by User (Direct Restriction and Two-Party Restriction)
- Landlords' Name: Entered by User
- Landlord's Address: Entered by User
- Two-Party Designation: Entered by User

### 5. PAM Updates December 2013 to Jan 2014

### Data Entry for Fair Hearing Staff (FSH)

Centralized SNAP Fair Hearing (FSH) staff is now able to submit PAM Activities to staff at **S15** for data entry into WMS

### The LDSS-3573 PAM Activity in OCP-SNAP-CR

The LDSS-3573 Recoupment was added as one of the Activity Types for the OCP-SNAP-CR Unit

| INBOX              | Activity Details Comments A                    | ctivity History     |   | Balatantina Paston |                                                               | 0.00                                                                                                    |                                                            |      |
|--------------------|------------------------------------------------|---------------------|---|--------------------|---------------------------------------------------------------|----------------------------------------------------------------------------------------------------|------------------------------------------------------------|------|
| NEW PAMACHVITT     | Case Name:                                     | 023                 |   | Date Prepared:     |                                                               | 1/30/2014                                                                                                    | Batch #:                                                   |      |
| EARCH PAM ACTIVITY | Case #:                                        |                     |   | Suffix:            |                                                               | 01                                                                                                    | Case Category:                                             | SNCA |
| EPORTS             | Activity Type                                  | 191201              |   |                    |                                                               |                                                                                                    |                                                            |      |
| THER SOURCES       | Activity ID:<br>Reason for this action in PAM: | 8270<br>OCP-SNAP CR | • | Activity Type:     | DSS-35                                                        | 3 Recoupment                                                                                                    | *                                                          |      |
|                    |                                                |                     |   |                    | Pleas<br>DSS-351                                              | e Select<br>7 Turn Around Do                                                                                    | cument (TAD)                                               |      |
|                    |                                                |                     |   |                    | DSS-35<br>DSS-365<br>DSS-496<br>DSS-357<br>DSS-351<br>DSS-351 | 3 Recoupment<br>2 Transaction Car<br>2 Infraction Delet<br>4 SNAP Grant<br>3 NYC SNAP Reco<br>7 PAM IPV Ancilla | ncellation<br>ion<br>upment Data Entry Form<br>ry Document |      |

### Attachment A **PAM Release Notes** Version 18.1 February, 24, 2014

PAM has given the selected Training Staff the ability to refresh training environment by clicking on the **Refresh** button to refresh the training environment through UI

### **Originating Center**

The Originating Center Column has been added and is currently displayed in the Search PAM Activity result

| Human Resources<br>Administration<br>Repartment of<br>Social Services | Pa                    | per           | les     | ss 🔬          | lte          | rı         | nat      | e M              |            | dul           | e                     |                       | 7       |
|-----------------------------------------------------------------------|-----------------------|---------------|---------|---------------|--------------|------------|----------|------------------|------------|---------------|-----------------------|-----------------------|---------|
| Logged In As: OCP 21                                                  | (194) Center:OC       | P Role:Work   | er Envi | ronment:TRAI  | VING         |            |          |                  |            |               |                       |                       | Log Out |
|                                                                       | Activity Search       |               |         |               |              |            |          |                  |            |               |                       |                       |         |
| NEW PAM ACTIVITY                                                      | 0.000                 | C             | C con   | C Antivity To |              |            |          | Chatura          |            |               |                       |                       |         |
| SEARCH PAM ACTIVITY                                                   |                       | Case Name     | ~ 33N   |               | pe C Activit | .y tu 🤜    | ACTIVITY | Status           |            |               |                       |                       |         |
| REPORTS                                                               | Pam Status Pen        | iding Approva |         | Search        |              |            |          |                  |            |               |                       |                       |         |
| OTHER SOURCES                                                         | Activity List         |               |         |               |              |            |          |                  |            |               |                       |                       |         |
|                                                                       | Responsible<br>Center | Case #        | Suff#   | Case Name     | ActivityType | Grant<br># | E-Check  | Activity Status  | Act.<br>ID | Assigned To   | Created On            | Originating<br>Center | Perm    |
|                                                                       | F13                   | 1             |         |               | SNAP         | 1          |          | Pending Approval | 8072       | USER1 TEST1   | 1/28/2014 10:18:24 AM | F02                   | N       |
|                                                                       | F13                   |               |         |               | TAD          | 0          |          | Pending Approval | 8073       | USER1 TEST1   | 1/28/2014 10:20:33 AM | F02                   | N       |
|                                                                       | 040                   |               |         |               | SNAP         | 1          |          | Pending Approval | 8082       | USER45 TEST45 | 1/28/2014 1:14:58 PM  | 023                   | N       |
|                                                                       | 040                   |               |         |               | CA           | 1          |          | Pending Approval | 8097       | USER45 TEST45 | 1/29/2014 10:54:13 AM | 023                   | N       |
|                                                                       | 040                   |               |         |               | CA           | 2          | AUTO E   | Pending Approval | 8102       | USER47 TEST47 | 1/29/2014 11:39:10 AM | 023                   | N       |
|                                                                       | 071                   |               |         |               | CA           | 1          | AUTO E   | Pending Approval | 8103       | Gunter Max    | 1/29/2014 11:57:21 AM | 023                   | N       |
|                                                                       | 040                   |               |         |               | CA           | 2          |          | Pending Approval | 8085       | USER45 TEST45 | 1/29/2014 10:25:16 AM | 023                   | N       |
|                                                                       | 040                   |               |         |               | TAD          | 0          |          | Pending Approval | 8086       | USER45 TEST45 | 1/29/2014 10:33:02 AM | 023                   | N       |
|                                                                       | 040                   |               |         |               | TAD          | 0          |          | Pending Approval | 8092       | USER45 TEST45 | 1/29/2014 10:41:20 AM | 023                   | N       |
|                                                                       | 040                   |               |         |               | SNAP         | 2          |          | Pending Approval | 8093       | USER45 TEST45 | 1/29/2014 10:43:07 AM | 023                   | N       |
|                                                                       | 040                   |               |         |               | CA           | 1          | MANUAL E | Pending Approval | 8094       | USER45 TEST45 | 1/29/2014 10:49:23 AM | 023                   | N       |
|                                                                       | 040                   |               |         |               | TAD          | 0          |          | Pending Approval | 8096       | USER45 TEST45 | 1/29/2014 10:51:07 AM | 023                   | N       |
|                                                                       | 040                   |               |         |               | SNAP         | 2          |          | Pending Approval | 8099       | USER45 TEST45 | 1/29/2014 10:56:03 AM | 023                   | N       |
|                                                                       | 040                   |               |         |               | CA           | 2          |          | Pending Approval | 8100       | USER45 TEST45 | 1/29/2014 11:01:04 AM | 023                   | N       |
|                                                                       | F11                   |               |         |               | SNAP         | 1          |          | Pending Approval | 8267       | USER1 TEST1   | 1/29/2014 4:58:17 PM  | F02                   | N       |
|                                                                       | 040                   |               |         |               | DSS-3722     | 0          |          | Pending Approval | 8269       | USER45 TEST45 | 1/29/2014 5:00:06 PM  | 023                   | N       |
|                                                                       |                       |               |         |               |              |            |          |                  |            |               |                       | Total Records :       | 16/16   |
|                                                                       |                       |               |         |               |              |            | Expo     | rt to Excel      |            |               |                       |                       |         |

# Attachment A **PAM Release Notes**

Version 18.1 February, 24, 2014

Validation rule correction: Issuance Codes 50, 59, 82, and 90

The Validation Rule for the PAM issuance codes **50 (Non-Recoupable Payment of Utility Arrears)**, **59 (NYCHA Rent Arrears )**, **82 (Direct HEAP Payment to LIPA)**, and 90 ( **Direct HEAP Payment To Con Ed)** has been corrected and reads as follows:

If the Issuance Codes are 50, 59, 82, or 90 then select PUC 1 - Special Roll or PUC 5-E Check

| Grant # Code           | Description                                  |                             | From Date    | To Date   | Amount  | Grant Status |
|------------------------|----------------------------------------------|-----------------------------|--------------|-----------|---------|--------------|
| 1 59 Co                | de 59 - Direct payment to NYC Housing Author | ity to Cover Rent Arrears   | 1/1/2014     | 1/31/2014 | \$50.00 | DRAFT        |
|                        |                                              |                             |              |           |         |              |
|                        |                                              |                             |              |           |         |              |
|                        |                                              | T-4-                        | L A          |           |         |              |
| Grant Count: 1         |                                              | \$50.                       | .00          |           |         |              |
| CA Grant Details       |                                              |                             |              |           |         |              |
| Pick-Up Code *         | PUC 5 - Emergency Public Assistance          | e Check (E-Check)           | <b>•</b>     |           |         |              |
| Issuance Category *    | Rent Codes 💽                                 |                             |              |           |         |              |
| Issuance Code 🔹        | Code 59 - Direct payment to NYC H            | ousing Authority to Cover F | Rent Arrears | -         |         |              |
|                        |                                              |                             |              |           |         |              |
| Amount *               | 50                                           |                             |              |           |         |              |
| From Date *            | 1/1/2014                                     |                             |              |           |         |              |
| To Date *              | 1/31/2014                                    |                             |              |           |         |              |
| Restriction Indicator  | * 2 - Vendor 💽                               |                             |              |           |         |              |
| Fair Hearing #         |                                              |                             |              |           |         |              |
| Replace Benefits       |                                              |                             |              |           |         |              |
| Routing Location       |                                              |                             |              |           |         |              |
| Authorization #        | 49990251                                     |                             |              |           |         |              |
| CA Grant Details - Pay | ee Information                               |                             |              |           |         |              |
| Name *                 | abcde                                        | Use existing payee info     | rmation      |           |         |              |
| Street Address *       | 111 brooklyn ave                             |                             |              |           |         |              |
| City *                 | brooklyn                                     |                             |              |           |         |              |
| State *                | ny                                           |                             |              |           |         |              |
| Zip *                  | 11220                                        |                             |              |           |         |              |
| Recoupment Indicator   | Please Select                                |                             | -            |           |         |              |
|                        |                                              |                             |              |           |         |              |

### Attachment A

## **PAM Release Notes**

### Version 18.1 February, 24, 2014

However, if a Worker selects a different Pick-Up code (e.g. PUC **2** [Pended Until 45th Day of SNFP/SNCA/SNNC Eligibility] or PUC **4** [Same Day Immediate Needs]) the system will display the error message in red: '**Pick- up Code must be PUC 1- (**Special Roll Check)'

| Reason for this action in PAM: | SI grant Sep Det case                    | <b>•</b>               | Activity Type:       | DSS-3575 CA Grant        | • |
|--------------------------------|------------------------------------------|------------------------|----------------------|--------------------------|---|
|                                |                                          |                        |                      |                          |   |
| E-Check/E-Cash                 |                                          |                        |                      |                          |   |
| 🗌 Auto E 📄 Manual E            |                                          |                        |                      |                          |   |
|                                |                                          |                        |                      |                          |   |
| CA Grant Details               |                                          |                        |                      |                          |   |
| Pick-Up Code *                 | PUC 2 - Pended Until 45th Day of SNFP/SN | ICA/SNNC Eligibility 💌 | Pick-up Code must be | 'PUC 1 - Special Roll' 🗲 |   |
| Issuance Category *            | Rent Codes 💌                             |                        |                      |                          |   |
| Issuance Code *                | Code 59 - Direct payment to NYC Housing  | Authority to Cover Ren | t Arrears 💌          |                          |   |

| Activity Type                 |                                                     |   |                      |                         |               |
|-------------------------------|-----------------------------------------------------|---|----------------------|-------------------------|---------------|
| Activity ID:                  | 8273                                                |   |                      |                         |               |
| Reason for this action in PAN | M: SI grant Sep Det case 💽                          |   | Activity Type:       | DSS-3575 CA Grant       | •             |
|                               |                                                     |   |                      |                         |               |
| E-Check/E-Cash                |                                                     |   |                      |                         |               |
| 🗌 Auto E 🛛 🗌 Manual E         |                                                     |   |                      |                         |               |
|                               |                                                     |   |                      |                         |               |
| CA Grant Details              |                                                     |   |                      |                         |               |
| Pick-Up Code *                | PUC 4 - Same day Immediate Needs<br>Roll'           | • | Pick-up Code must be | PUC 5 - E Check' or 'PU | C 1 - Special |
| Issuance Category *           | Emergency Grants Codes 💌                            |   |                      |                         |               |
| Issuance Code *               | Code 50 - Non-Recoupable Payment of Utility Arrears |   |                      | •                       |               |

Version 18.1 February, 24, 2014

### 54 Child Support Bonus Payment-Manual Issuance code |

If a worker needs to use 54 Child, s/he must select:

- "Other Allowances" in the Issuance Category section Code 54 in the Issuance Category field.
- Other Allowances

.

| Responsible center.         | 000                              | originating centers                                            |          | 023      |           | Accivity 3 | catus:       | Drait       |
|-----------------------------|----------------------------------|----------------------------------------------------------------|----------|----------|-----------|------------|--------------|-------------|
| Case Name:                  | SPEARS, BRITNEY                  | Date Prepared:                                                 |          | 1/30/20  | 14        | Batch #:   |              |             |
| Case #:                     | 00030008214G                     | Suffix:                                                        |          | 01       |           | Case Cate  | gory:        | EAF         |
| Activity Type               |                                  |                                                                |          |          |           |            |              |             |
| Activity ID:                | 8272                             |                                                                |          |          |           |            |              |             |
| Reason for this action in P | AM: SI grant Sep D               | et case 📃                                                      |          | Activity | Type:     | DSS-35     | 575 CA Grant | -           |
|                             |                                  |                                                                |          |          |           | ,          |              |             |
|                             |                                  |                                                                |          |          |           |            |              |             |
| E-Check/E-Cash              |                                  |                                                                |          |          |           |            |              |             |
| 🗹 Auto E 🛛 🔲 Manual E       |                                  |                                                                |          |          |           |            |              |             |
|                             |                                  |                                                                |          |          |           |            |              |             |
| List of Grants              |                                  |                                                                |          |          |           |            |              |             |
| Grant # Code                | Description                      |                                                                | Fro      | om Date  | To Date   | Amount     | Grant Status | Edit Delete |
| 1 59 Code 59                | 9 - Direct payment to NYC Housin | g Authority to Cover Rent Arrears                              | 1/       | /1/2014  | 1/31/2014 | \$50.00    | DRAFT        | Edit Delete |
|                             |                                  |                                                                |          |          |           |            |              |             |
|                             |                                  |                                                                |          |          |           |            |              |             |
|                             |                                  |                                                                |          |          |           |            |              |             |
|                             |                                  |                                                                |          |          |           |            |              |             |
| Grant Count: 1              |                                  | Т                                                              | tal An   | nount:   |           |            |              |             |
|                             |                                  | \$!                                                            | 60.00    |          |           |            |              |             |
| CA Grant Details            |                                  |                                                                |          |          |           |            |              |             |
| Pick-Up Code *              | PUC 5 - Emergency Public A       | ssistance Check (E-Check)                                      | -        |          |           |            |              |             |
| Issuance Category *         | Other Allowances                 |                                                                |          |          |           |            |              |             |
|                             |                                  |                                                                |          |          |           |            |              |             |
| Issuance Code *             | Code 54 - Child Support Bo       | nus Payment - Manual Issuance                                  | <u> </u> |          |           |            |              |             |
|                             | Please Select                    |                                                                | .        |          |           |            |              |             |
| Amount *                    | Code 63 - Emergency Grant        | to Cover Mismanagement of Ca                                   | sh       |          |           |            |              |             |
| Hillounc                    | Code 17 - Lovely H Lawsuit       | noveu issuance                                                 |          |          |           |            |              |             |
| From Date *                 | Code L9 - Hercules Lawsuit       |                                                                |          |          |           |            |              |             |
| To Date *                   | Code W3 - MKB Retroactive        | Payments                                                       |          |          |           |            |              |             |
|                             | Code W4 - MKB Retroactive        | SNAP Issued as cash                                            |          |          |           |            |              |             |
| Restriction Indicator *     | Code W6 - Supplement FEP         | 5 Rent Arrears (Recoupable)<br>5 Rent Arrears (non recoupable) |          |          |           |            |              |             |
| Fair Hearing #              | Code W7 - Housing Develop        | ment Cooperative Unit                                          |          |          |           |            |              |             |
| Penlace Renefits            | Code 54 - Child Support Bor      | nus Payment - Manual Issuance                                  |          |          |           |            |              |             |
| coprace belients            | Code 05 - Pregnancy Allowa       | Ince                                                           |          |          |           |            |              |             |
| Routing Location            | Code 16 - Transportation or      | iment Debt (EAA)<br>itside New York City                       |          |          |           |            |              |             |
| Authorization #             | Code to - mansportation of       | CONCENSION FOR CITY                                            |          | 1        |           |            |              |             |
|                             |                                  |                                                                |          |          |           |            |              |             |
|                             |                                  |                                                                |          |          |           |            |              |             |
|                             | Sav                              | Cancel                                                         |          |          |           |            |              |             |
|                             | 349                              | Cancer                                                         |          |          |           |            |              |             |
|                             |                                  |                                                                |          |          |           |            |              |             |

### Attachment A **PAM Release Notes** Version 18.1 February, 24, 2014

### **Forwarding Activities to Supervisors**

The following rule applies to staff of various units in regards to forwarding activities for approval:

- ICP workers have to forward activities to ICP Supervisors only
- OCP workers have to forward activities to OCP Supervisors only
- ICP-SNAP-CR workers have to forward activities to OCP Supervisors only

|                                                                     |                            |                                                                  | tivity History<br>040<br>RAV2.THERESA<br>00030001603H |                                                 | Originating Center:<br>Date Prepared<br>Suffix: |                                | 10P<br>1/30/2014<br>01                                                                | Activity Status:<br>Batch #1<br>Case Category: |   | P<br>F | raft |  |
|---------------------------------------------------------------------|----------------------------|------------------------------------------------------------------|-------------------------------------------------------|-------------------------------------------------|-------------------------------------------------|--------------------------------|---------------------------------------------------------------------------------------|------------------------------------------------|---|--------|------|--|
| Activity ID:<br>Reason for t                                        | Select Sup                 | pervisor                                                         | R274                                                  |                                                 |                                                 |                                |                                                                                       |                                                | × |        |      |  |
| List of Grant<br>orant =<br>1<br>Grant Count:<br>Actions<br>Add Net | 0<br>0<br>0<br>0<br>0<br>0 | PAM Role<br>Supervisor<br>Supervisor<br>Supervisor<br>Supervisor | Unit<br>MPU<br>REC                                    | Last Hame<br>Z<br>3<br>4<br>Duggirala<br>Qunter | First Hame<br>KD<br>KD<br>KD<br>Necha<br>Max    | <b>Ріоле но.</b><br>7100306312 | Title<br>ICP Supervisor I<br>ICP Supervisor II<br>ICP Supervisor II<br>AUOSI<br>AUOSI |                                                |   |        |      |  |
|                                                                     |                            |                                                                  |                                                       |                                                 |                                                 |                                |                                                                                       |                                                |   |        |      |  |

### 6. PAM Rollout January and February 2014

### January 2014

In January 2014, PAM rolled out in the following locations:

- Clinton Hill Job Center (067)
- Crotona Job Center (046)
- Crotona SNAP Center (**S46**)
- East River Job Center (037)
- Queens SNAP Center (**S53**)
- Refugee Job Center (047)
- Rockaway Job Center (**079**)
- Rockaway SNAP Center (**S79**)
- TIPS 24 (**S24**)
- TIPS 43 (**S43**)
- Waverly Job Center (013)
- Waverly SNAP Center (**S19**)

### February 2014

- Bushwick Job Center (066)
- Williamsburg SNAP Center (S21)
- Dekalb Job Center (064)
- North Brooklyn SNAP Center (**S26**)
- East New York SNAP Center (S28)
- TIPS 11 (**S11**)
- Coney Island Job Center (063)
- Coney Island SNAP Center (**S22**)
- Bay Ridge Job Center (070)

For detailed information on PAM, please refer to the PAM policies and manual.

### 7. Synchronization of Enrollment Information between POS and PAM

The following updates were made to the POS Enrollment window for PAM:

- POS was updated to transmit updates made in the POS Enrollment window to PAM every 15 minutes
- The **POS Enrollment** window was also updated to track PAM usage when POS determines whether the User's ID should be deactivated for lack of activity.